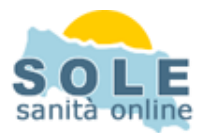

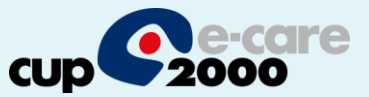

#### Ricetta dematerializzata K2

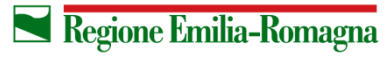

SERVIZIO SANITARIO REGIONALE EMILIA-ROMAGNA 1

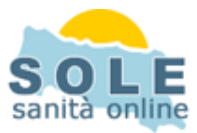

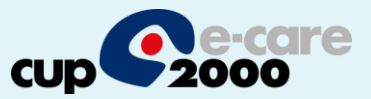

Procedere come di consueto per effettuare Prescrizioni di Farmaci: la dematerializzazione è attiva di default e si riconosce dalla possibilità di forzare la ricetta rossa solamente:

| diario clínico diario prescrittivo                                                                                                    | diario ospedaliero. | Misure                                                                        | Gratio                                                                           |              |
|----------------------------------------------------------------------------------------------------|---------------------|-------------------------------------------------------------------------------|----------------------------------------------------------------------------------|--------------|
| ABBA*12BUST 875MG+125MG<br>Classe A Note B C C<br>Prezzo 7,90 Tab. B C C<br>Suggerita<br>Bimborso 7,90 Ditta FIDIA FARMACEUTICI SpA suggerita<br>Diff. 0 Generici Electro<br>J01CR02: AMOXICILLINA ED INIBITORI ENZIMATICI<br>Pr.Ait. AMOXICILLINA TRIIDRATO/PDTASSIO CLAVULANATO<br>come da modalità d'uso |                     | 1 2 3 4 5 6 1<br>asi previsti DL 96/2012<br>Stampa anche PA<br>Stampa solo PA | NON ESENTE<br>Esci e Stampa<br>Fine Selezione<br>Interazioni<br>Generico         | Informazioni |
| >ABBA*12BUST 875MG+125MG                                                                                                    |                     | Farma                                                                         | Pr.attivo<br>EQ Generico<br>EQ Princ.Att.<br>Dettagli<br>ici Selezionati Qta Int | Diari        |
|                                                                                                    |                     |                                                                               | X*12CPR 16 1                                                                     | PDTA         |
| Farmaci Es,Lab. Prestazioni Protocolli Riabilitaz, Pres.Tec. Extra                                                                                                    |                     | Ricetta Rossa                                                                 |                                                                                  | DSC          |
|                                                                                                    | Regi                | one Emilia-Romagr                                                             |                                                                                  | IO REGIONALE |

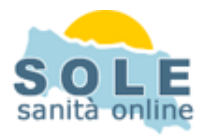

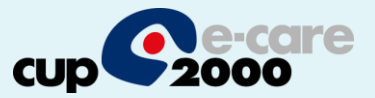

# Anche per effettuare **Prescrizioni di Esami** la dematerializzazione è attiva di default e è sempre riconoscibile dalla possibilità di forzare la ricetta rossa:

| diario clínico                                     | diario prescrittivo                    | diario ospedalie | ro Mi              | sure      | Grafi                                                | ci                                            |         |
|----------------------------------------------------|----------------------------------------|------------------|--------------------|-----------|------------------------------------------------------|-----------------------------------------------|---------|
| Lab N/R Prest Vis Farm Riat                        | Pres. Extra Lib. tutto nulla           |                  | <u>نې</u> (۵       |           | LIB.                                                 |                                               | Informa |
| ENOCROMO COMPL.CO                                  | IN FORMULA E PIASTRINE - sangue        | N - non esente   | non ripetere       | ×1        | Routines                                             | OK                                            | zioni   |
| Nuc-Rad<br>Es.Lab.<br>Farmaci                      |                                        |                  |                    |           | Crea Ro                                              | utine                                         | Ļ       |
| Es.Lab.<br>Es.Lab.<br>Es.Lab.                      |                                        |                  |                    |           | Ricerca x Cod. N                                     | lom.<br>Cerca                                 | D       |
| Farmaci<br>Farmaci<br>Farmaci<br>Es.Lab.           |                                        |                  |                    |           | Monitoraggio:<br>Branca: 11;                         |                                               | ai      |
| Es.Lab.<br>Farmaci<br>Farmaci<br>Farmaci           | ROSSIPROGESTERONE - sanqu              | e                |                    |           | Note RER;<br>Prezzo: 10,65<br>Codice: 1006,<br>NON E | I54<br>SENTE                                  | Г       |
| Vis.Spec.<br>Es.Lab.<br>Es.Lab.                    |                                        |                  |                    |           |                                                      |                                               |         |
| Es.Lab.<br>Vis.Spec.<br>Prestazioni<br>Prestazioni |                                        |                  |                    |           |                                                      |                                               | DTA     |
| Farmaci                                            |                                        |                  |                    |           |                                                      |                                               | -       |
| <u>Es.Lab.</u>                                     |                                        |                  |                    |           |                                                      |                                               |         |
|                                                    |                                        |                  |                    |           |                                                      |                                               | DSC     |
| Farmaci Es,Lab, Prestazioni F                      | rotocolli Riabilitazi Presi,Tec. Extra |                  | Final Ricelta Ross | sa<br>r   | <u>م</u>                                             |                                               |         |
|                                                    |                                        |                  | Regione Emili      | a-Romagna | SI<br>EN                                             | R <b>VIZIO SANITARIO REC</b><br>JILIA-ROMAGNA | GIONALE |

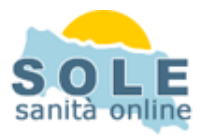

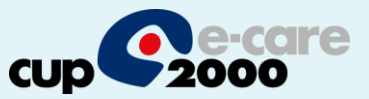

## Nel caso sia impossibile inviare una ricetta dematerializzata il sistema propone la possibilità di stampare su ricetta rossa

| l - non esente                                                                                                    | ESAME CHIMICO E MICROSCOPICO FECI , EMOCROMO                                                                                                    |                | INFLUENZA                                                                          |
|----------------------------------------------------------------------------------------------------|----------------------------------------------------------------------------------------------------|----------------|------------------------------------------------------------------------------------|
| I - non esente                                                                                                    | ACIDI TRICICLICI - sangue                                                                                                    |                |                                                                                    |
| I - non esente                                                                                                    | ABBA*12BUST 875MG+125MG (Classe A)                                                                                                    | 1              |                                                                                    |
| I - non esonto                                                                                                    |                                                                                                    | 1              |                                                                                    |
| I - non e<br>I - non e<br>I - non e<br>I - non e<br>I - non e<br>I - non e<br>I - non e<br>I - non e<br>I - non e<br>I - non e | e nell'invio della prescrizione dematerializzata.[ERRORE DURANTE LA RICH<br>=080A03000914231]. RIPOSTA SOGEI: [1063] SIGLA ASL DELL'ASSISTIT<br>edere con l'invio della ricetta rossa<br> | IIESTA<br>O NO | A DI AUTORIZZAZIONE PRESTAZIONE<br>N ESISTENTE PER LA PROVINCIA INDICATA ]Si vuole |
| I - non esente                                                                                                    | ACIDI BILIARI - sangue                                                                                                    |                | diagnosi                                                                           |
| I - non esente                                                                                                    | GLUCOSIO - sangue ,CHLAMYDIE ACIDI NUCLEICI IBRIDAZ.(PCR) -                                                                                                    |                |                                                                                    |
| l - non esente                                                                                                    | VISITA NEONATOLOGICA                                                                                                    |                |                                                                                    |

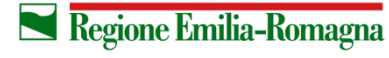

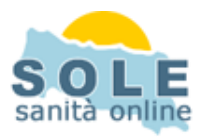

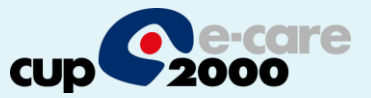

## Per **annullare una prescrizione** è necessario ricorrere al recupero tramite barra SOLE indicando una data:

1)

| Koinè - Accesso in LETTURA/SCRIT       | TURA ASSISTITOPROVA*BOLOG      | INA UNO [01/02/1975 - 3    | 89 anni] | - E132643     | k –        |        |          |           |      |               |       |
|----------------------------------------|--------------------------------|----------------------------|----------|---------------|------------|--------|----------|-----------|------|---------------|-------|
|                                        |                                | O SSN                      | දිය      | <b>XI</b>   💝 |            | 3 🍫    | 0        | <b>11</b> | •    | N.            |       |
|                                        |                                |                            |          | 1947 19       | i          | a 🗟    | 0        | 12 1      | 2 2  | 8             | PaS E |
| diario clinico                         | diario prescrittivo            | diario ospedaliero         | 2        | ſ             | Mis        |        |          |           | R ZS |               |       |
| Lab <u>N/R</u> Prest Vis Farm Riab Pre | es. Extra Lib. tutto nulla     |                            |          | <u>ا</u>      | Ω   🖏      |        | 55N LIB. | <u>'</u>  |      |               |       |
|                                        | 1 PBESCBI                      | 710NF                      | Ota      | 1             |            | Diago  | iosi     |           |      | l s ∎l        | 100   |
| Farmaci 13-12-2013 N - non esente      | ABBA*12CPB BIV 875MG+125MG ((  | Classe A)                  | 1        | 1             |            | pologi | 1001     |           |      |               | -     |
| Es.Lab. 13-12-2013 N - non esente      | GLUCOSIO - sangue              |                            | -        | INFLUENZ      | Δ          |        |          |           |      | <u> </u>      |       |
| Farmaci 13-12-2013 N - non esente      | ABBA*12BUST 875MG+125MG (Clas  | sse A)                     | 1        |               |            |        |          |           |      | <u></u>       |       |
| Es.Lab. 13-12-2013 N - non esente      | COLESTEROLO HDL - sangue ,COL  | ESTEROLO LDL - sangue      |          | INFLUENZ      | <u> </u> д |        |          |           | 6    | <u></u>       |       |
| Es.Lab. 09-12-2013 N - non esente      | EMOCROMO COMOL CON FORMUL      |                            |          | INFLUENZ      | A.         |        |          |           |      | 80 - P        |       |
| Es.Lab. 09-12-2013 N - non esente      | ESAME                          |                            |          | INFLUENZ      | Δ,         |        |          |           |      |               |       |
| Es.Lab. 18-11-2013 N - non esente      | ACIDI T Data                   |                            |          |               |            |        |          |           |      | 0.0           |       |
| Farmaci 18-11-2013 N - non esente      | ABBA*1                         | Inceriesi Data             | 1        |               |            |        |          |           |      |               |       |
| Farmaci 18-11-2013 N - non esente      | BACAM                          | insensci Data              | 1        |               |            |        |          |           |      | 800 - 176<br> |       |
| Farmaci 18-11-2013 N - non esente      | ABBA*1 Codice Azienda          |                            | 1        |               |            |        |          |           |      | 200 - 2 A     | 1     |
| Es.Lab. 18-11-2013 N - non esente      | ATTIVI                         |                            |          |               |            |        |          |           |      | CC 25         | 1 7   |
| Es.Lab. 18-11-2013 N - non esente      | ACIDI B 080                    |                            |          |               |            |        |          |           |      | <u>ac a</u>   |       |
| Farmaci 18-11-2013 N - non esente      | ABBA*1                         |                            | 1        |               |            |        |          |           |      |               |       |
| Farmaci 18-11-2013 N - non esente      | ABBA*1                         |                            | 1        |               |            |        |          |           |      |               |       |
| Es.Lab. 18-11-2013 N - non esente      | 170H-P Annulla                 | Conterma                   |          |               |            |        |          |           |      |               |       |
| Vis.Spec. 15-11-2013 N - non esente    | VISITA                         |                            |          |               |            |        |          |           |      |               |       |
| Es.Lab. 15-11-2013 N - non esente      | 170H-P                         |                            | _        |               |            |        |          |           |      |               |       |
| Es.Lab. 15-11-2013 N - non esente      | ACIDI Bicimini sunguo          |                            | -        | diagnosi      |            |        |          |           |      |               |       |
| Es.Lab. 15-11-2013 N - non esente      | GLUCUSIO - sangue ,CHLAMYDIE A | UDI NUCLEICI IBRIDAZ.(PCR) | -        |               |            |        |          |           |      |               |       |
| Vis.Spec. 15-11-2013 N - non esente    | VISITA NEONATOLOGICA           |                            |          |               |            |        |          |           |      |               |       |
| Farmaci 14-11-2013 N - non esente      | ABBA12BUST 8/5MG+125MG (Clas   | sse AJ                     | 1        |               |            |        |          |           |      |               |       |
| Es.Lab. 14-11-2013 N - non esente      | 170H-P: DUSAGGI SERIATI DOPO   | STIMULU (5) - sangue       |          |               |            |        |          |           |      |               |       |
| Es.Lab. 14-11-2013 N - non esente      | LEMULRUMU CUMPL.CON FORMUL     | A E PIASTRINE - sangue     |          |               |            |        |          |           |      |               |       |
| Es.Lab. 14-11-2013 N - non esente      | ALIDI BILIARI - sangue         |                            |          |               |            |        |          |           |      |               |       |
| Es.Lab. 14-11-2013 N - non esente      | ALFA TANTITRIPSINA - sangue    |                            |          |               |            |        |          |           |      | <u> </u>      |       |
|                                        |                                |                            |          |               |            |        |          |           |      | •             |       |

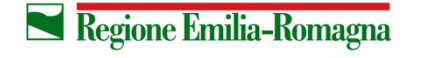

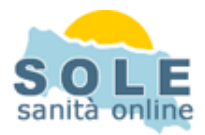

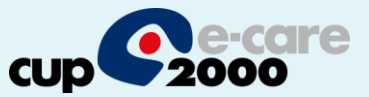

### 2) poi click col tasto destro del mouse sul dato desiderato e scegliere "elimina":

| CODICE SOLE       | Data Emissione      | Stato        | Dati Prescrizione: 113A8Z07591QQ7KZ  |
|-------------------|---------------------|--------------|--------------------------------------|
| 113A8Z07591QQ7K   | Z 22/04/2014 14.32  | Consistente  |                                      |
| 1124 JE49E91C9290 | 09/04/2014 11.57    | Consistente  |                                      |
| 113A1EX0691G7D5   | 1 09/04/2014 11.11  | Annullata    | Descrizione:                         |
| 113A6QZAJ91G6NY   | 6 09/04/2014 10.24  | Consistente  |                                      |
| 113AAQ9DU91EZw    | 88 07/04/2014 13.53 | Consistente  | [1312.154] - EMUCRUMU CUMPL.CUN FURM |
| 113AYMYQ891EZTU   | JG 07/04/2014 13.48 | Consistente  |                                      |
| 113AEEEJ591EXL8F  | R 07/04/2014 11.22  | Consistente  | Data Deserviziones 22/04/2014 14 02  |
| 113A6LVUE91EWY    | BT 07/04/2014 10.40 | Consistente  | Data Prescrizione: 22/04/2014 14.32  |
|                   |                     | Cancellazion |                                      |
|                   |                     |              | <u>si</u> <u>No</u> co: 487          |
|                   |                     | 10-          |                                      |
|                   |                     |              |                                      |
|                   |                     |              |                                      |

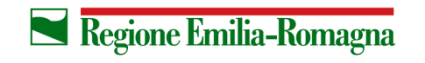

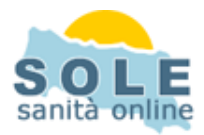

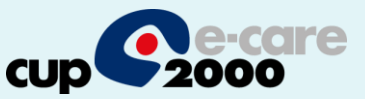

#### Impostazione stampante per la dematerializzata

•Entrare nel menu di configurazione dell'applicativo

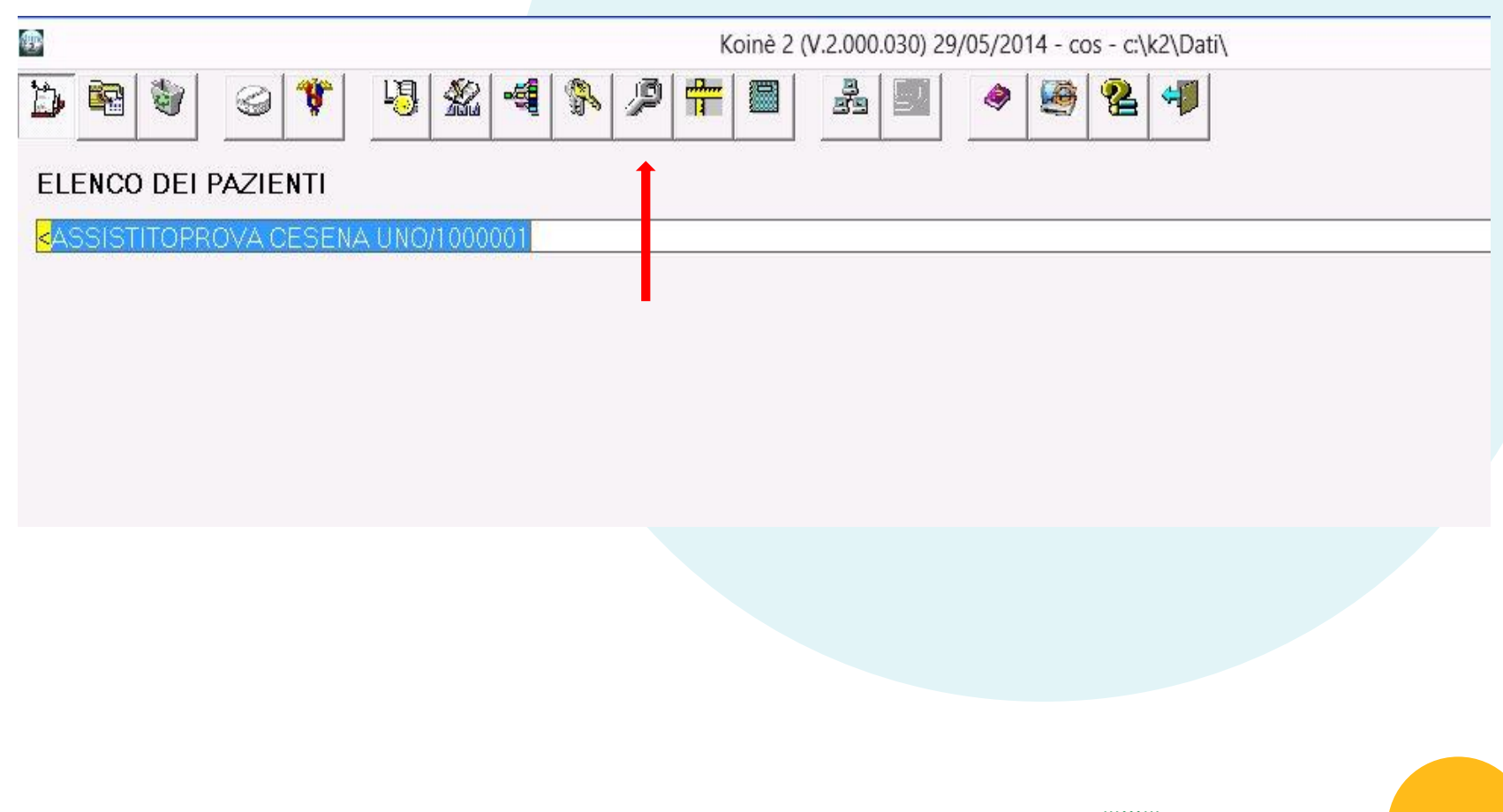

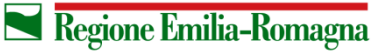

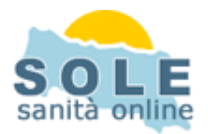

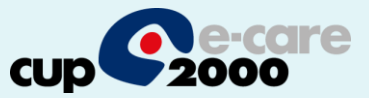

#### •Dal menu configurazioni – 2 selezionare la stampante desiderata

|                                                                                                    |                                                                                                    |                                                            | SET                  | UP (V.2.000.0                                                         | 030)                                                                   |                                                                                                    |                                                                           |         |                                                                                                    |
|----------------------------------------------------------------------------------------------------|----------------------------------------------------------------------------------------------------|------------------------------------------------------------|----------------------|-----------------------------------------------------------------------|------------------------------------------------------------------------|----------------------------------------------------------------------------------------------------|---------------------------------------------------------------------------|---------|----------------------------------------------------------------------------------------------------|
| Anagrafica                                                                                                   | Accessi e Timbri                                                                                                    | Colori                                                     | Visualizzazioni      | Configurazioni                                                        | Configurazioni<br>2                                                    | Percorsi                                                                                                    | Connes                                                                    | sioni   | Progetti                                                                                                    |
| Stampar                                                                                                    | nti                                                                                                    |                                                            | 345                  |                                                                       | Nuovo Config                                                           | Regi                                                                                                    | stra Dati                                                                 | Annulla | a Inserimento                                                                                               |
| Predefinita:<br>Ricetta ASL                                                                                  | Xerox WorkCentre                                                                                                    | M45 PCL6                                                   | in dcbo01 (reindir   | izzai                                                                 | -                                                                      | J                                                                                                    |                                                                           | 1       |                                                                                                    |
| PDFCreator                                                                                                   |                                                                                                    |                                                            |                      | <b>•</b>                                                              |                                                                        |                                                                                                    |                                                                           |         |                                                                                                    |
| Ricevuta Ri                                                                                                  | cetta Dematerializz                                                                                                    | ata                                                        |                      |                                                                       |                                                                        |                                                                                                    |                                                                           |         |                                                                                                    |
| PDFCreator                                                                                                   | 1                                                                                                    |                                                            |                      |                                                                       |                                                                        |                                                                                                    |                                                                           |         |                                                                                                    |
| Ricetta Biar                                                                                                 | nca                                                                                                    |                                                            |                      |                                                                       |                                                                        |                                                                                                    |                                                                           |         |                                                                                                    |
| PDFCreator                                                                                                   |                                                                                                    |                                                            |                      | <u>.</u>                                                              |                                                                        |                                                                                                    |                                                                           |         |                                                                                                    |
| Certificati                                                                                                  |                                                                                                    |                                                            |                      |                                                                       |                                                                        |                                                                                                    |                                                                           |         |                                                                                                    |
| PDFCreator                                                                                                   |                                                                                                    |                                                            |                      | <u>.</u>                                                              |                                                                        |                                                                                                    |                                                                           |         |                                                                                                    |
| Certificati IN                                                                                               | IPS                                                                                                    |                                                            |                      |                                                                       |                                                                        |                                                                                                    |                                                                           |         |                                                                                                    |
|                                                                                                    |                                                                                                    |                                                            | 1                    |                                                                       |                                                                        |                                                                                                    |                                                                           |         |                                                                                                    |
| PDFCreator Attiva gest                                                                                       | ione stampanti in rete                                                                                                    | Configur                                                   | ra Stampanti in rete | <b>.</b> _                                                            |                                                                        |                                                                                                    |                                                                           |         |                                                                                                    |
| PDFCreator<br>Attiva gest<br>Utilizzo No<br>Controllo<br>Escludi ve<br>Attiva log<br>Attiva log<br>Log modit | ione stampanti in rete<br>on SSN<br>Librerie Attivo<br>erifica sessioni mu<br>elenco pazienti<br>File Cli<br>fiche File Cli 🗖 Inv                                               | Configur<br>Itiple K2                                      | atico log            | Progetto SC E ESSIONE ID S8.10.2 ISSudia                              | PASSWORD                                                               | Proxy<br>Serviz<br>Serviz<br>Ser | State     SAIA     SAIA     SATPE     SATPEF     SARPE     SAIN     SADID | and Ali | ONE<br>TIMEOUT<br>1000 millisec<br>1000 millisec<br>1000 millisec                                           |
| PDFCreator<br>Attiva gest<br>Controllo<br>Escludi ve<br>Attiva log<br>Log modit<br>Attiva con                | ione stampanti in rete<br>on SSN<br>Librerie Attivo<br>erifica sessioni mu<br>elenco pazienti<br>File Cli<br>fiche File Cli                                                     | Configur<br>Itiple K2<br>ia in autom                       | atico log            | A Progetto SC  E SSIONE  ID  S8.10.2  rsonale Di Studio  A            | DLE C Via I<br>PASSWORD<br>AMBULATORIC<br>0<br>V Sparta<br>N. PORTA    | Proxy<br>Serviz<br>Serviz<br>Ser | © Sto<br>i SOLE<br>SAIA<br>SATPE<br>SARPE<br>SARPE<br>SARR<br>SARR        | and Ali | DINE DUT<br>TIME DUT<br>DOC millisec<br>DOC millisec<br>DOC millisec<br>DOC millisec                        |
| PDFCreator<br>Attiva gest<br>Controllo<br>Escludi ve<br>Attiva log<br>Attiva log<br>Log modit<br>Attiva con  | ione stampanti in rete<br>on SSN<br>Librerie Attivo<br>erifica sessioni mu<br>elenco pazienti<br>File Cli<br>fiche File Cli ☐ Inv<br>trollo Hash su File<br>a prestazioni oscur | Configur<br>Itiple K2<br>ia in autom<br>Cli<br>ate/cancell | atico log<br>late    | A Progetto SC  E   ESSIONE  ID  S8.10.2  rsonale Di Studio  A  atorio | PASSWORD<br>PASSWORD<br>AMBULATORIC<br>0<br>Sparta<br>N. PORTA<br>5432 | Proxy<br>Serviz<br>Serviz<br>Ser | Sti<br>SOLE<br>SAIA<br>SATPE<br>SATPEF<br>SARPE<br>SARPE<br>SARIR<br>SARR | and Ale | DINE DUT<br>TIME DUT<br>TIME DUT<br>TIME DUT<br>millisec<br>TOOC millisec<br>TOOC millisec<br>TOOC millisec |

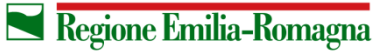

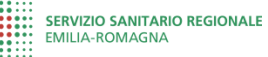